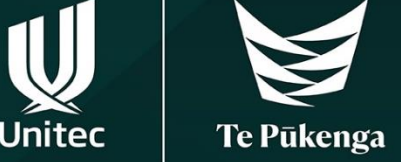

# This information is to help you select your courses.

# Step 1

Go to the Unitec re-enrolment webpage to find your study plan.

https://www.unitec.ac.nz/current-students/study-support/re-enrolment

## Step 2

Click 'Download your Study Plan' button to find your programme, courses and study plan.

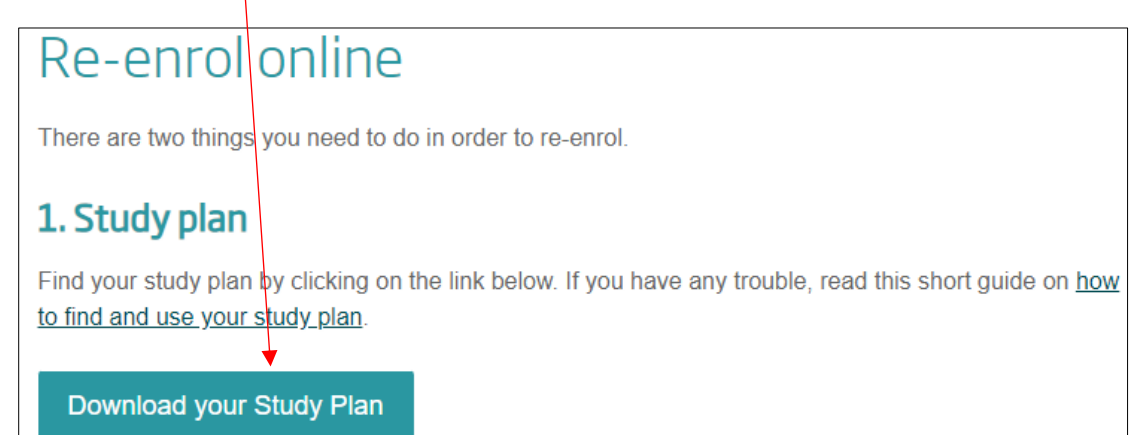

| Unitec Student Enrolment & Program Information |                       |                              |  |  |  |  |  |
|------------------------------------------------|-----------------------|------------------------------|--|--|--|--|--|
| 🖻 Share 🐵 Copy link 🤤 Sync 🗟 Add short         | tcut to OneDrive 🚽 Do | wnload 🛛 🚺 Export to Exce    |  |  |  |  |  |
| Documents > Student Study Plans                |                       |                              |  |  |  |  |  |
| $\square$ Name $\vee$                          | Modified $\vee$       | Modified By $\smallsetminus$ |  |  |  |  |  |
| 01. Student ClashFinder                        | 7 October, 2020       | Esther van Klink             |  |  |  |  |  |
| Advanced Construction Site Managemen           | t T 14 March, 2022    | Ruby Chan                    |  |  |  |  |  |
| Archived Study Plans                           | 1 March, 2022         | Elizabeth Chandy             |  |  |  |  |  |
| Bachelor of Accounting (BACC)                  | 21 February           | Dulani Perera                |  |  |  |  |  |
| Bachelor of Applied Science - BASCI            | 18 October, 2021      | Elizabeth Chandy             |  |  |  |  |  |
| Bachelor of Applied Technology - BAT           | 18 October, 2021      | Elizabeth Chandy             |  |  |  |  |  |
| Bachelor of Architectural Studies - BAS        | 31 August, 2021       | Elizabeth Chandy             |  |  |  |  |  |
| Bachelor of Business - BBS                     | 6 October, 2021       | Elizabeth Chandy             |  |  |  |  |  |
| Bachelor of Computing Systems - BCS            | 18 October, 2021      | Elizabeth Chandy             |  |  |  |  |  |
| Bachelor of Construction (BCONS)               | 18 August             | Alfred Stevens               |  |  |  |  |  |
| Bachelor of Creative Enterprise - BCE          | 19 November, 2021     | Elizabeth Chandy             |  |  |  |  |  |

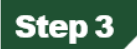

You will see the PDF document of your study plan.

| Unitec Student Enrolment & Program Information                            |                                                                                                    |                                                                |                                                                                |  |  |  |  |
|---------------------------------------------------------------------------|----------------------------------------------------------------------------------------------------|----------------------------------------------------------------|--------------------------------------------------------------------------------|--|--|--|--|
| 🖄 Share                                                                   | 👁 Copy link 🛛 🤂 Sync 🛛 🗟 Add shortcut                                                                    | to OneDrive 🚽 Do                                               | wnload 🛛 🚺 Export to Excel                                                     |  |  |  |  |
| Documents > Student Study Plans > Bachelor of Construction (BCONS) > 2024 |                                                                                                    |                                                                |                                                                                |  |  |  |  |
| ß                                                                         | Name $\checkmark$                                                                                        | Modified $\vee$                                                | Modified Bv $\smallsetminus$                                                   |  |  |  |  |
|                                                                           | Name ~                                                                                                   | Modified ~                                                     | Modified By >                                                                  |  |  |  |  |
|                                                                           | Name 〜<br>Double Major                                                                                   | Modified $\checkmark$<br>18 August                             | Modified By $\checkmark$<br>Alfred Stevens                                     |  |  |  |  |
|                                                                           | Name<br>Double Major<br>BCONS_CONSTMAN_Study Plan_2024-Co )                                              | Modified ~<br>18 August<br>18 August                           | Modified By $\checkmark$<br>Alfred Stevens<br>Alfred Stevens                   |  |  |  |  |
|                                                                           | Name >><br>Double Major<br>BCONS_CONSTMAN_Study Plan_2024-Co >><br>BCONS_PROPRTYDEV_Study Plan_2024-P >> | Modified ~<br>18 August<br>18 August<br>18 August<br>18 August | Modified By $\checkmark$<br>Alfred Stevens<br>Alfred Stevens<br>Alfred Stevens |  |  |  |  |

### Step 4

Once you open your study plan, you can select the courses you are planning to take. There are some important tips to read before you select your courses.

1. Read the Programme Specific Requirements to make sure you take all the required credits. e.g. Bachelor of Construction/Construction Economics (BCONS/QUANSURV)

Programme Specific Requirements Required Credits to Graduate = 360 credits in total: Level 5 = 90 Credits (90 Compulsory) Level 6 = 120 Credits (120 Compulsory) Level 7 = 75 Credits (60 Compulsory + 15 Elective) Plus 60 Credits from any BCONS or approved Unitec Programme Elective courses at Level 5,6 or 7. You must successfully pass all compulsory courses. The remainder of your credits will be made up of self selected elective choices.

#### 2. Check Requisites Key

#### **Requisites Key**

Pre-req/s: Prerequisites must be taken prior to the course Co-req/s: Corequisites must be taken at the same time or prior to taking the course Restriction/s: If you have successfully passed restricted courses you cannot take the course

## 3. Semester Colour Key

| Colour Key                                                                                              |  |  |  |  |  |
|----------------------------------------------------------------------------------------------------|--|--|--|--|--|
| Semester 1: 26/02/2024 - 30/06/2024                                                                     |  |  |  |  |  |
| Semester 2: 22/07/2024 - 24/11/2024                                                                     |  |  |  |  |  |
| Note: For specific course and class timings, please check the Unitec website or<br>your student portal. |  |  |  |  |  |

## 4. Write down the relevant Class Numbers before you go to <u>myportal</u> to enrol in your courses.

| Code                                                     | Course                                                                      | Credits | Requisites                             | Compulsory<br>/ Elective | Class<br>Number | Semester | Campus | Student Enrolment Information                                                 |
|----------------------------------------------------------|-----------------------------------------------------------------------------|---------|----------------------------------------|--------------------------|-----------------|----------|--------|-------------------------------------------------------------------------------|
| Year 1 Courses (120 Credits)                             |                                                                             |         |                                        |                          |                 |          |        |                                                                               |
| Compulsory Courses for Students Commencing February 2024 |                                                                             |         |                                        |                          |                 |          |        |                                                                               |
| CONS 5101                                                | Technology 1                                                                | 15      |                                        | С                        | 1351            | Sem 1    | MTALB  | Students commencing February 2024 will be enrolled in all their 2024 courses. |
| CONS 5102                                                | Technology 2                                                                | 15      |                                        | С                        | 1352            | Sem 1    | MTALB  |                                                                               |
| ELECTIVE                                                 | CHOOSE - CONS 5505 Team Management OR<br>CONS 5506 Construction Comms & Doc |         | See Level 5 Elective Course list below |                          |                 | Sem 1    |        |                                                                               |
| CONS 5812                                                | Economic Principles                                                         | 15      |                                        | С                        | 1356            | Sem 1    | MTALB  |                                                                               |
| CONS 5016                                                | Building Science and Materials                                              | 15      |                                        | С                        | 5304            | Sem 2    | MTALB  |                                                                               |
| CONS 5103                                                | Technology 3                                                                | 15      |                                        | С                        | 5305            | Sem 2    | MTALB  |                                                                               |
| CONS 5504                                                | Technical Fundamentals                                                      | 15      |                                        | С                        | 5307            | Sem 2    | MTALB  |                                                                               |
| CONS 5818                                                | Property and Construction Law                                               | 15      |                                        | С                        | 5308            | Sem 2    | MTALB  |                                                                               |

NOTE: If you have any questions about re-enrolment, please contact <u>Student Central</u>.

# Study Plan Sample

|                                                                                                    |                                                                                                    | B<br>If you a | achelor of Construction \ C<br>(BCONS\QUA<br>Study Plan for<br>re unsure what courses you should be | onstructio<br>NSURV)<br>Students<br>taking please                                                                                                    | n Econo         | omics    | I      | 2024                                                                                                    |
|----------------------------------------------------------------------------------------------------|----------------------------------------------------------------------------------------------------|---------------|----------------------------------------------------------------------------------------------------|----------------------------------------------------------------------------------------------------|-----------------|----------|--------|----------------------------------------------------------------------------------------------------|
| Programme                                                                                                    | Specific Requirements                                                                                                    |               |                                                                                                    |                                                                                                    |                 |          | R      | equisites Key                                                                                                    |
| Required Credits to Graduate = 360 credits in total:<br>Level 5 = 90 Credits (90 Compulsory)<br>Level 6 = 120 Credits (120 Compulsory)<br>Level 7 = 75 Credits (60 Compulsory + 15 Elective) |                                                                                                    |               |                                                                                                    | Pre-req/s: Prerequisites must be taken prior to the course<br>Co-req/s: Corequisites must be taken at the same time or prior to taking the course<br>Restriction/s: If you have successfully passed restricted courses you cannot take the<br>course |                 |          |        |                                                                                                    |
| Plus 60 Cred                                                                                                    | its from any BCONS or approved Unitec Progra                                                                                           | mme El        | ective courses at Level 5,6 or 7.                                                                   |                                                                                                    | Colour Key      |          |        |                                                                                                    |
| Very sustained affility and all assessments and the second state of using an affic will be made up of a Machaeland                                                                           |                                                                                                    |               |                                                                                                    | Semester 1: 26/02/2024 - 30/06/2024                                                                                                    |                 |          |        |                                                                                                    |
| elective choic                                                                                                    | You must successfully pass all compulsory courses. The remainder of your credits will be made up of self selected<br>elective choices. |               |                                                                                                    | Semester 2: 22/07/2024 - 24/11/2024                                                                                                    |                 |          |        |                                                                                                    |
|                                                                                                    |                                                                                                    |               |                                                                                                    | Note: For specific course and class timings, please check the Unitec website or<br>your student portal.                                                                                                    |                 |          |        |                                                                                                    |
| Code                                                                                                    | Course                                                                                                    | Credits       | Requisites                                                                                          | Compulsory<br>/ Elective                                                                                                    | Class<br>Number | Semester | Campus | Student Enrolment Information                                                                                                    |
|                                                                                                    |                                                                                                    |               | Year 1 Courses (120                                                                                 | Credits)                                                                                                    |                 |          |        |                                                                                                    |
|                                                                                                    | Compulsory Co                                                                                                    | urses fo      | or Students Commencing February 2                                                                   | 2024                                                                                                    |                 |          |        |                                                                                                    |
| CONS 5101                                                                                                    | Technology 1                                                                                                    | 15            |                                                                                                    | С                                                                                                    | 1351            | Sem 1    | MTALB  |                                                                                                    |
| CONS 5102                                                                                                    | Technology 2                                                                                                    | 15            |                                                                                                    | С                                                                                                    | 1352            | Sem 1    | MTALB  |                                                                                                    |
| ELECTIVE                                                                                                    | CHOOSE - CONS 5505 Team Management OR<br>CONS 5506 Construction Comms & Doc                                                            |               | See Level 5 Elective Course list below                                                              |                                                                                                    |                 | Sem 1    |        | Students commencing February 2024 will be                                                                                                    |
| CONS 5812                                                                                                    | Economic Principles                                                                                                    | 15            |                                                                                                    | С                                                                                                    | 1356            | Sem 1    | MTALB  | enrolled in all their 2024 courses.                                                                                                    |
| CONS 5016                                                                                                    | Building Science and Materials                                                                                                    | 15            |                                                                                                    | С                                                                                                    | 5304            | Sem 2    | MTALB  |                                                                                                    |
| CONS 5103                                                                                                    | Technology 3                                                                                                    | 15            |                                                                                                    | С                                                                                                    | 5305            | Sem 2    | MTALB  |                                                                                                    |
| CONS 5504                                                                                                    | Technical Fundamentals                                                                                                    | 15            |                                                                                                    | С                                                                                                    | 5307            | Sem 2    | MTALB  |                                                                                                    |
| CONS 5818                                                                                                    | Property and Construction Law                                                                                                    | 15            |                                                                                                    | С                                                                                                    | 5308            | Sem 2    | MTALB  |                                                                                                    |
|                                                                                                    | Compulsory C                                                                                                    | Courses       | s for Students Commencing July 202                                                                  | 24                                                                                                    |                 |          |        | Obvious commencies, but 2024 will be encelled                                                                                                   |
| CONS 5016                                                                                                    | Building Science and Materials                                                                                                    | 15            |                                                                                                    | С                                                                                                    | 5304            | Sem 2    | MTALB  | in their 2024 classes. A re-enrolment request will                                                                                              |
| CONS 5103                                                                                                    | Technology 3                                                                                                    | 15            |                                                                                                    | С                                                                                                    | 5305            | Sem 2    | MTALB  | need to be completed for Sem 1, 2025 for your                                                                                                   |
| CONS 5504                                                                                                    | Technical Fundamentals                                                                                                    | 15            |                                                                                                    | С                                                                                                    | 5307            | Sem 2    | MTALB  | second semester of study, once classes become<br>available                                                                                      |
| CONS 5818                                                                                                    | Property and Construction Law                                                                                                    | 15            |                                                                                                    | С                                                                                                    | 5308            | Sem 2    | MTALB  |                                                                                                    |
|                                                                                                    | Compulsory Courses                                                                                                    | for Re        | turning Students who Commenced                                                                      | July 2023                                                                                                    |                 |          |        |                                                                                                    |
| CONS 5101                                                                                                    | Technology 1                                                                                                    | 15            |                                                                                                    | С                                                                                                    | 1351            | Sem 1    | MTALB  | Re-enrolling students, ensure you will complete<br>all your Year 1 compulsoryy courses.<br>Submit re-enrolment requests via Unitec<br>MyPortal. |
| CONS 5102                                                                                                    | Technology 2                                                                                                    | 15            |                                                                                                    | С                                                                                                    | 1352            | Sem 1    | MTALB  |                                                                                                    |
| ELECTIVE                                                                                                    | CHOOSE - CONS 5505 Team Management OR<br>CONS 5506 Construction Comms & Doc                                                            | 15            | See Level 5 Elective Course list below                                                              |                                                                                                    |                 | Sem 1    | MTALB  |                                                                                                    |
| CONS 5812                                                                                                    | Economic Principles                                                                                                    | 15            |                                                                                                    | С                                                                                                    | 1356            | Sem 1    | MTALB  | Choose classes from ONE stream only.                                                                                                    |
|                                                                                                    |                                                                                                    | Lev           | el 5 Elective Courses                                                                               |                                                                                                    |                 |          |        |                                                                                                    |
| CONS 5505                                                                                                    | Team Management                                                                                                    | 15            |                                                                                                    | E                                                                                                    | 1354            | Sem 1    | MTALB  |                                                                                                    |
| CONS 5506                                                                                                    | Construction Communication & Documentation                                                                                             | 15            |                                                                                                    | E                                                                                                    | 1355            | Sem 1    | MTALB  |                                                                                                    |
| EAPL 5155                                                                                                    | English for Specific Purposes                                                                                                    | 15            | NOTE: course runs over 16 weeks                                                                     | F                                                                                                    | 1353            | Sem 1    | MTALB  |                                                                                                    |
| 211 2 0100                                                                                                    |                                                                                                    |               |                                                                                                    | -                                                                                                    | 5306            | Sem 2    | MTALB  |                                                                                                    |
|                                                                                                    | Year 2 Compulsory Courses (120 Credits                                                                                                 |               |                                                                                                    |                                                                                                    |                 |          |        |                                                                                                    |
| CONS 6008                                                                                                    | Building Services                                                                                                    | 15            |                                                                                                    | С                                                                                                    | 1357            | Sem 1    | MTALB  |                                                                                                    |
| CONS 6104                                                                                                    | Technology 4                                                                                                    | 15            | Pre-reqs: CONS5101 & CONS5102.                                                                      | С                                                                                                    | 1358            | Sem 1    | MTALB  | Re-enrolling students, courses are listed in the<br>preferrable order in which they should be taken                                             |